# Prijava na Studomat

Student se može prijaviti s AAI@EduHr elektroničkim identitetom, ako visoko učilište to omogući.

Studomat se može koristiti s **internetskog kioska**, **putem računala** ili **putem prijenosnih uređaja** pomoću standardnih Internet preglednika. Ako se koristi putem računala ili prijenosnih uređaja, mora biti omogućeno izvođenje JavaScripta. Internet adresa *Studomata* je https://www.isvu.hr/studomat.

Student se ne može spojiti na Studomat ako:

- nema upisni list u tekućoj akademskoj godini
  - o iznimno može
    - ako je brucoš, a u tijeku je upis na visoko učilište (u Akademskom kalendaru su evidentirani dani: "9 - Upis na visoko učilište u tekuću akademsku godinu ili 19 - Upis na visoko učilište u sljedeću akademsku godinu)
    - ako upisuje višu godinu i u tijeku su upisi više godine i u akademskom kalendaru su evidentirani dani '32 - Studenti bez upisnog lista u akademskoj godini mogu koristiti Studomat'
- nije platio školarinu, točnije ako kasni s plaćanjem školarine, a na visokom učilištu je definirana zabrana pristupa Studomatu za takve studente
- ako je već započeo rad u istom internet pregledniku (tada mora ugasiti preglednik, ponovo ga upaliti i pokušati se spojiti)
- ima evidentiran pad ispita pred povjerenstvom čija je posljedica ispis sa studija
- je ispisan s visokog učilišta
- ima evidentiranu važeću zabranu pristupa Studomatu

#### Na ovoj stranici

- Prijava studenta AAI@EduHr korisničkim podacima
- Prijava studenta korištenjem privremene lozinke na Studomat
- Prijava studenta eduGAIN korisničkim podacima
- Verzija aplikacije Studomat i
- datum generiranja straniceAutomatska odjava sa Studomata (kiosk)

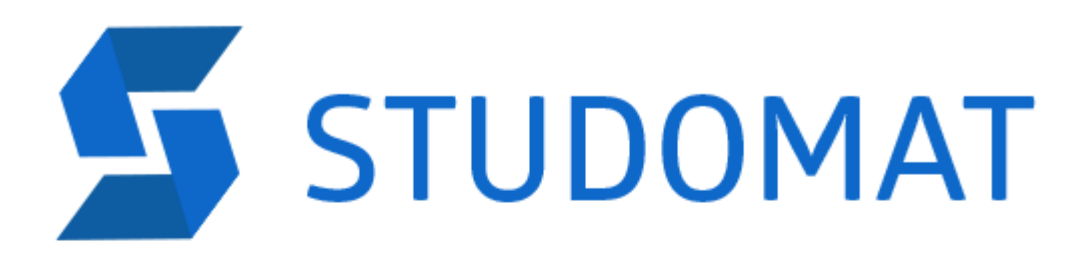

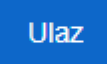

For English version click here

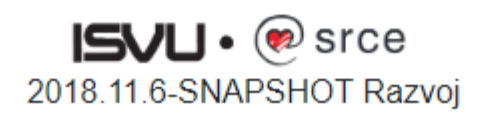

Slika 1. Početna stranica Studomata na internetskom kiosku

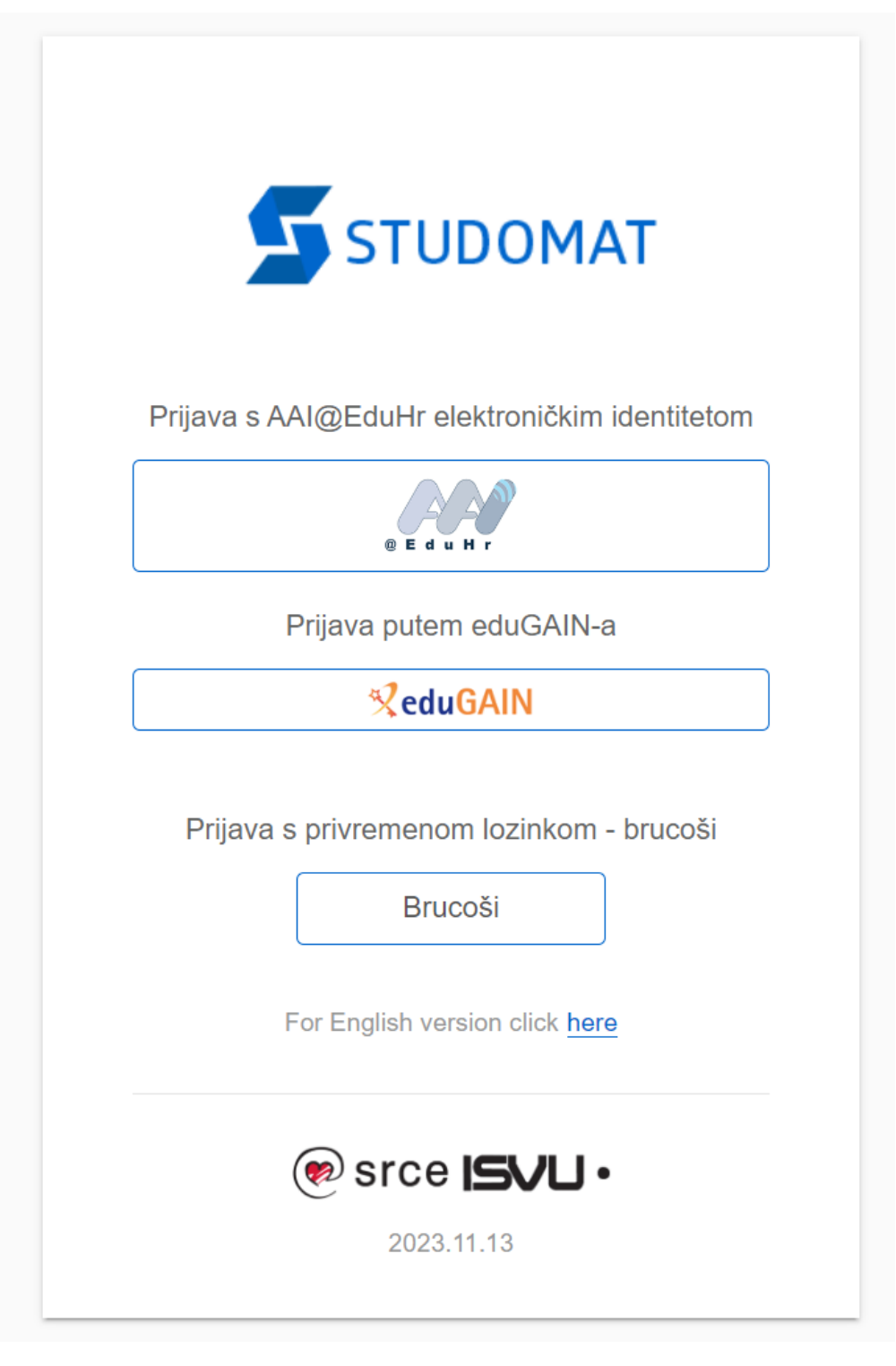

Slika 2. Stranica za prijavu na svim verzijama Studomata

### Prijava studenta AAI@EduHr korisničkim podacima

Nakon odabira opcije Prijava s AAI@EduHr elektroničkim identitetom, otvara se novi ekran u kojem je potrebno upisati AAI@EduHr podatke za prijavu.

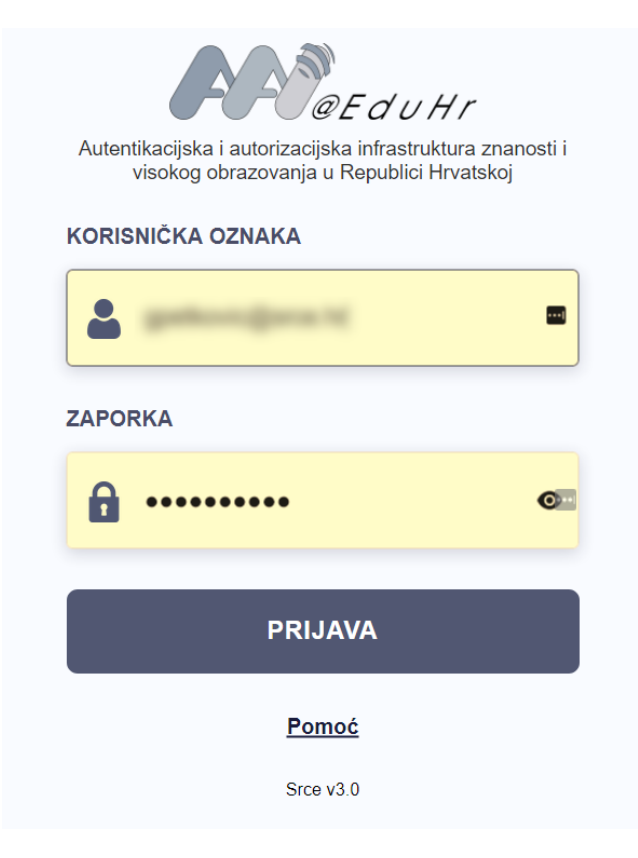

Slika 3. Unos AAI podataka za prijavu na Studomat

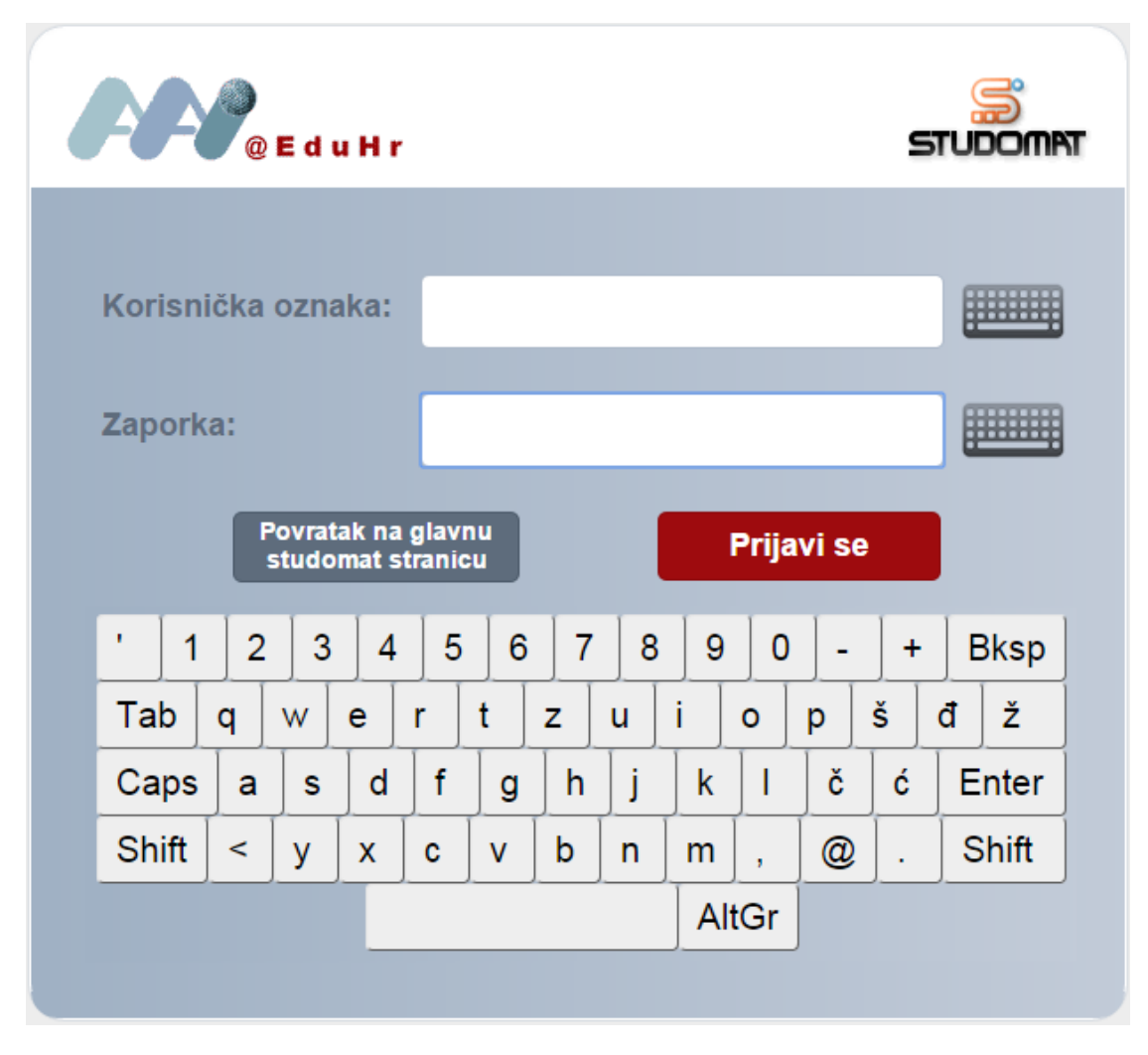

Slika 4. Virtualna tipkovnica na Studomat kiosku

### Prijava studenta korištenjem privremene lozinke na Studomat

Prijava korištenjem JMBAG-a i privremene lozinke omogućena je za studente brucoše pri upisu u prvu nastavnu godinu.

Preporuka Centra potpore ISVU je da se novi studenti ("brucoši") u svrhu upisa godine na Studomat prijavljuju korištenjem JMBAG-a i privremen e lozinke, da bi se izbjegle eventualne gužve prilikom upisa zbog mogućeg čekanja da se kreiraju elektronički identiteti u lokalnim AAI@EduHr imenicima ustanova koje ga održavaju kroz ISVU.

Privremena lozinka se izdaje na isti način kao što se ranije izdavao aktivacijski kod za pristup Studomatu. Privremena lozinka vrijedi ukupno **15 d ana** počevši od dana od izdavanja. Nakon toga je prijavu u Studomat moguće obaviti isključivo korištenjem AAI@EduHr elektroničkog identiteta.

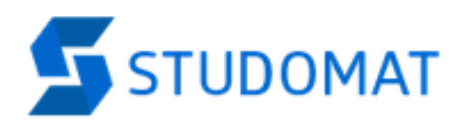

Prijava s AAI@EduHr elektroničkim identitetom

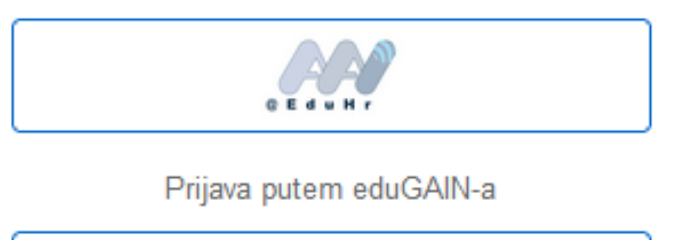

ReduGAIN

Prijava s privremenom lozinkom - brucoši

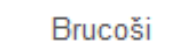

For English version click here

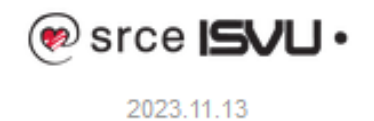

Slika 5. Opcija za prijavu na Studomat korištenjem privremene lozinke za brucoše

| STUDOMAT                                          |
|---------------------------------------------------|
| ک µmbag                                           |
| 🔒 Lozinka                                         |
| PRIHVATI                                          |
| Odustani<br>For English version click <u>here</u> |
| 2018.12 Proba                                     |

Slika 6. Izgled ekrana za unos privremene lozinke

Prijava studenta eduGAIN korisničkim podacima

| I@EduHr eduGAIN                                      |                    |
|------------------------------------------------------|--------------------|
|                                                      | Incremental search |
| 29 Mayis University                                  |                    |
| A*STAR - Agency for Science, Technology and Research |                    |
| A. T. Still University                               |                    |
| AAF Virtual Home                                     |                    |
| aai.lab.maeen.sa                                     |                    |
| Aalborg University                                   |                    |
| Aalto University                                     |                    |
| Aarhus School of Architecture                        |                    |
| Aarhus School of Marine and Technical Engineering    |                    |
| Aarhus University                                    |                    |
| AARNet                                               |                    |
| Aba Teachers University                              |                    |
| ABC - Academia Brasileira de Ciencias                |                    |

#### Slika 7. Odabir eduGAIN ustanove

## Verzija aplikacije Studomat i datum generiranja stranice

Na svakoj stranici je u desnom kutu ispod zaglavlja vidljiv datum i vrijeme generiranja stranice te verzija aplikacije u podnožju ekrana.

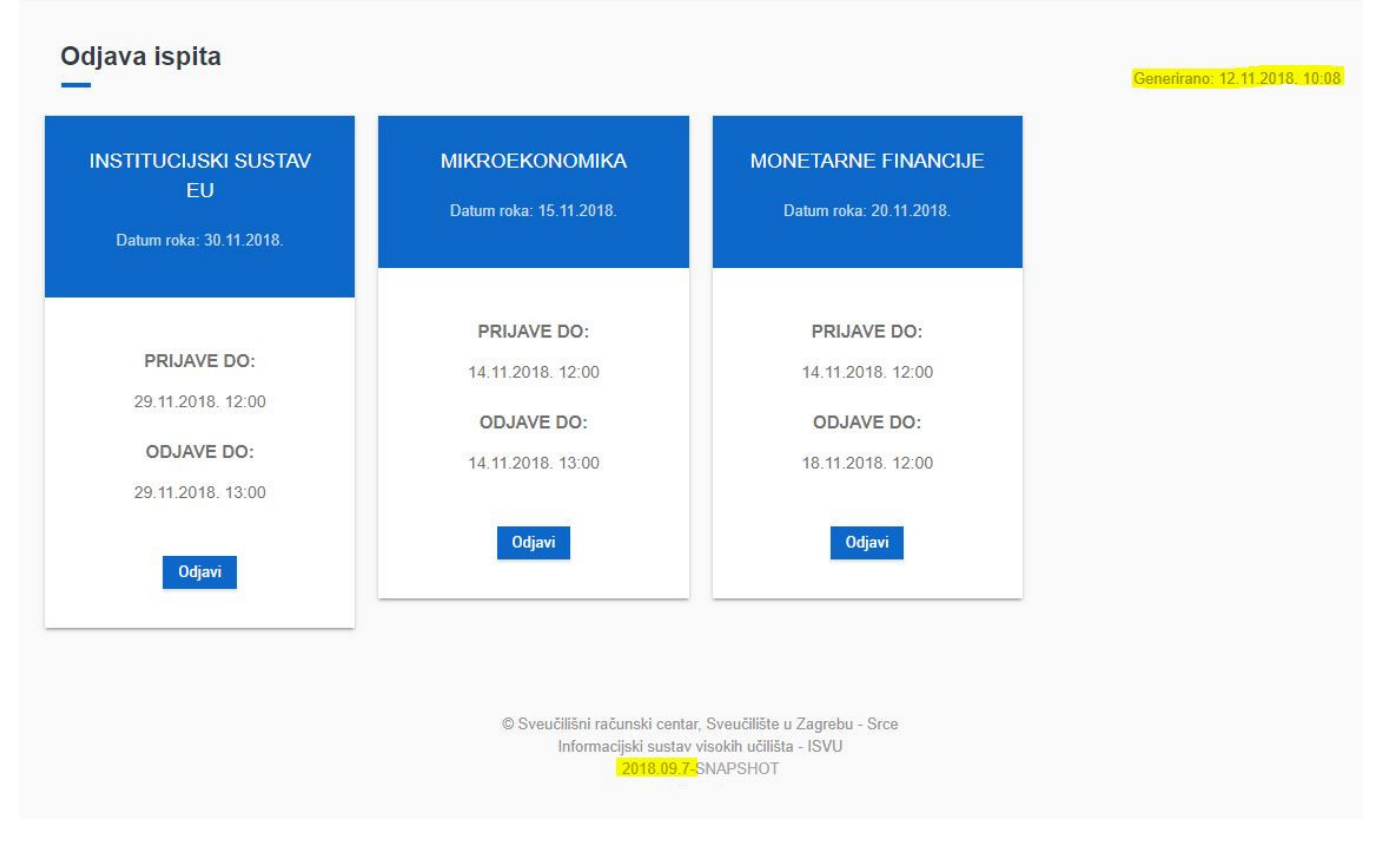

Slika 8. Verzija Studomata i datum generiranja stranice označeni su žutom bojom.

#### Automatska odjava sa Studomata (kiosk)

2bog sigurnosti podataka, kada se student prijavi u Studomat "kiosk" maksimalno vrijeme neaktivnosti se postavi na 5 minuta, te se dodatno nakon tih 5 minuta Studomat prebaci na stranicu za prijavu na kiosku (tako da nitko ne moze vidjeti podatke na ekranu).